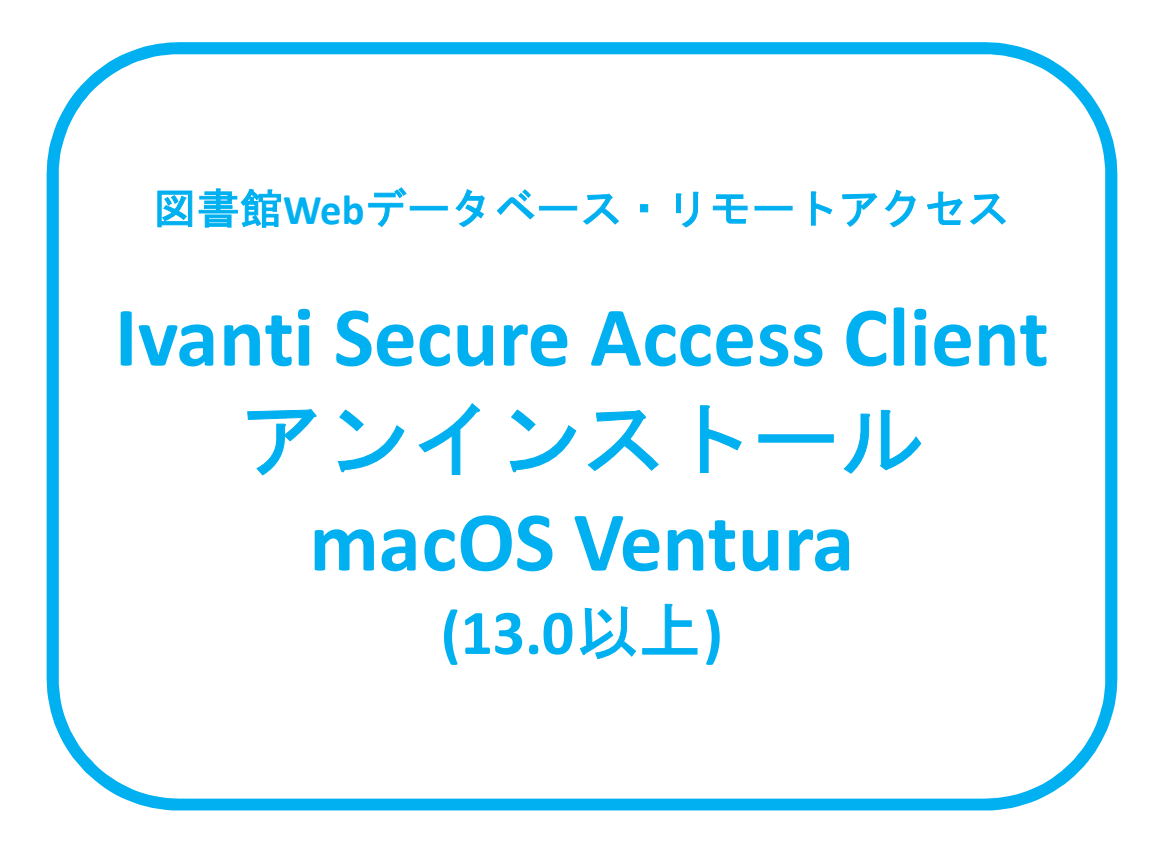

図書館Webデータベース・リモートアクセスの設定 をやり直される場合は、本マニュアルの最後まで操 作を行った後、再度図書館Webデータベース・リ モートアクセス利用申請のメールに記載されている インストールマニュアルの7ページからの操作をお願 いします。

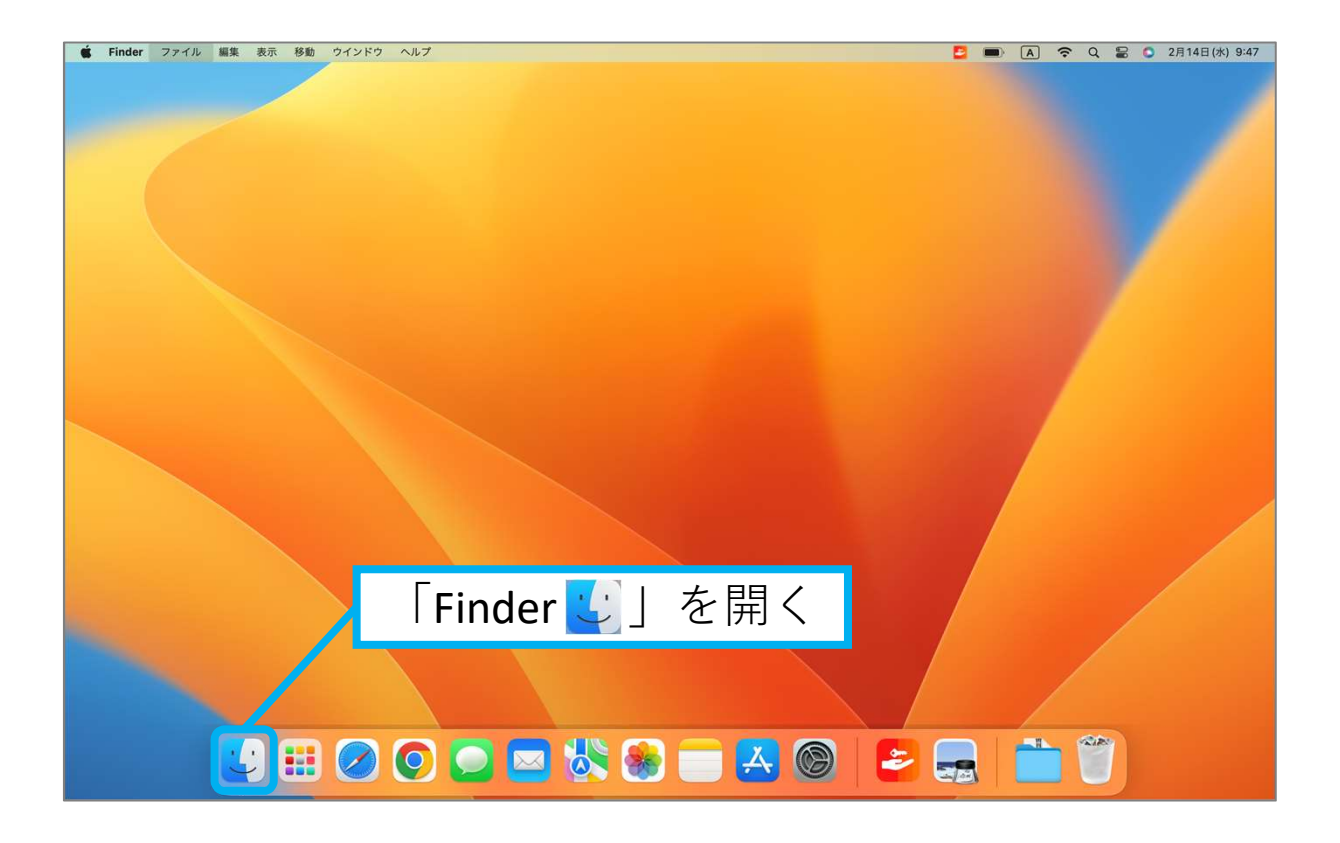

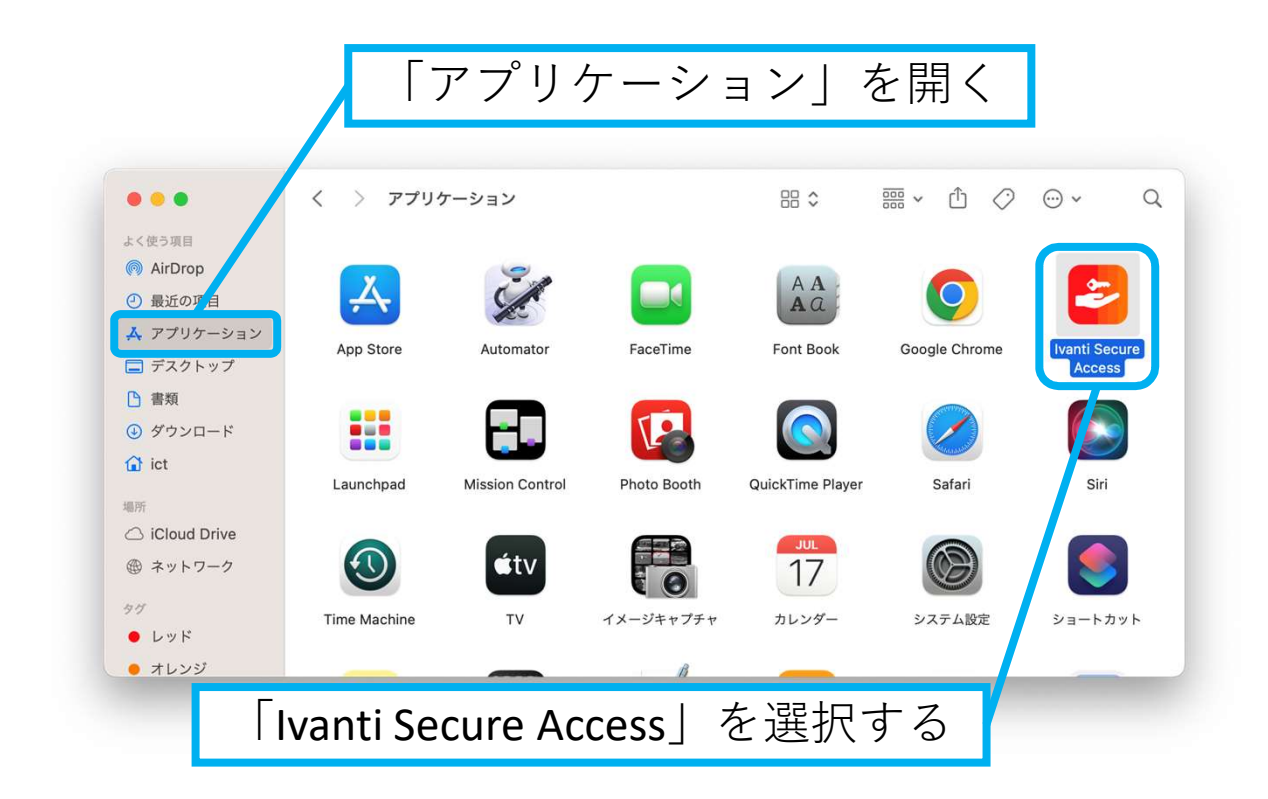

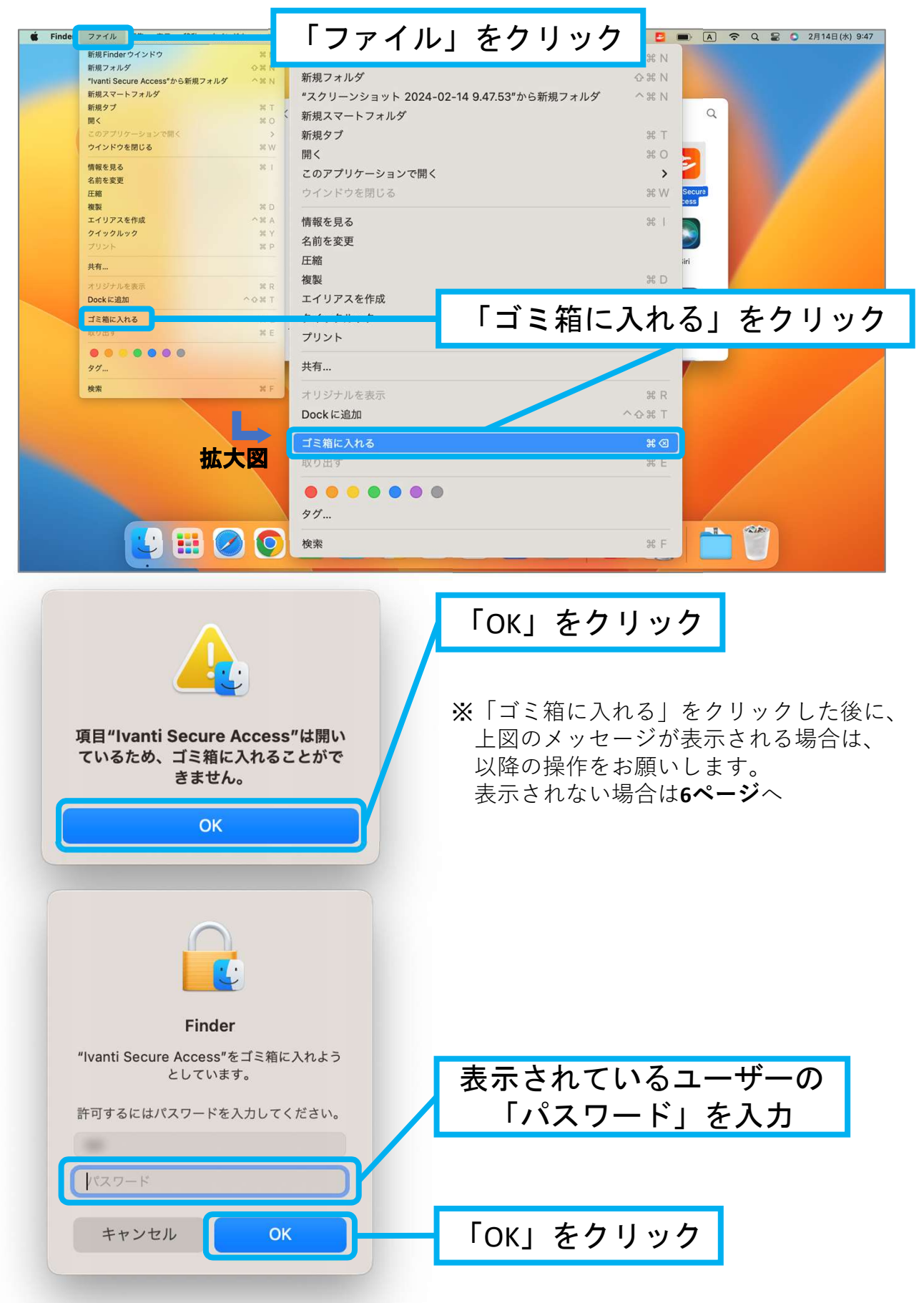

| ?                                                                                                    |           |
|----------------------------------------------------------------------------------------------------|-----------|
| <ul> <li>"Uninstall"が"System Events"を<br/>制御するアクセスを要求しています。</li> <li>制御を許可すると、"System</li> <li>Events"の書類やデータにアクセスしたり、そのアプリケーション内で操作を実行したりできるようになります。</li> </ul> |           |
| This script needs to control other applications to run.                                                                                                    |           |
| 許可しない <b>OK</b>                                                                                                    | 「ОК」をクリック |

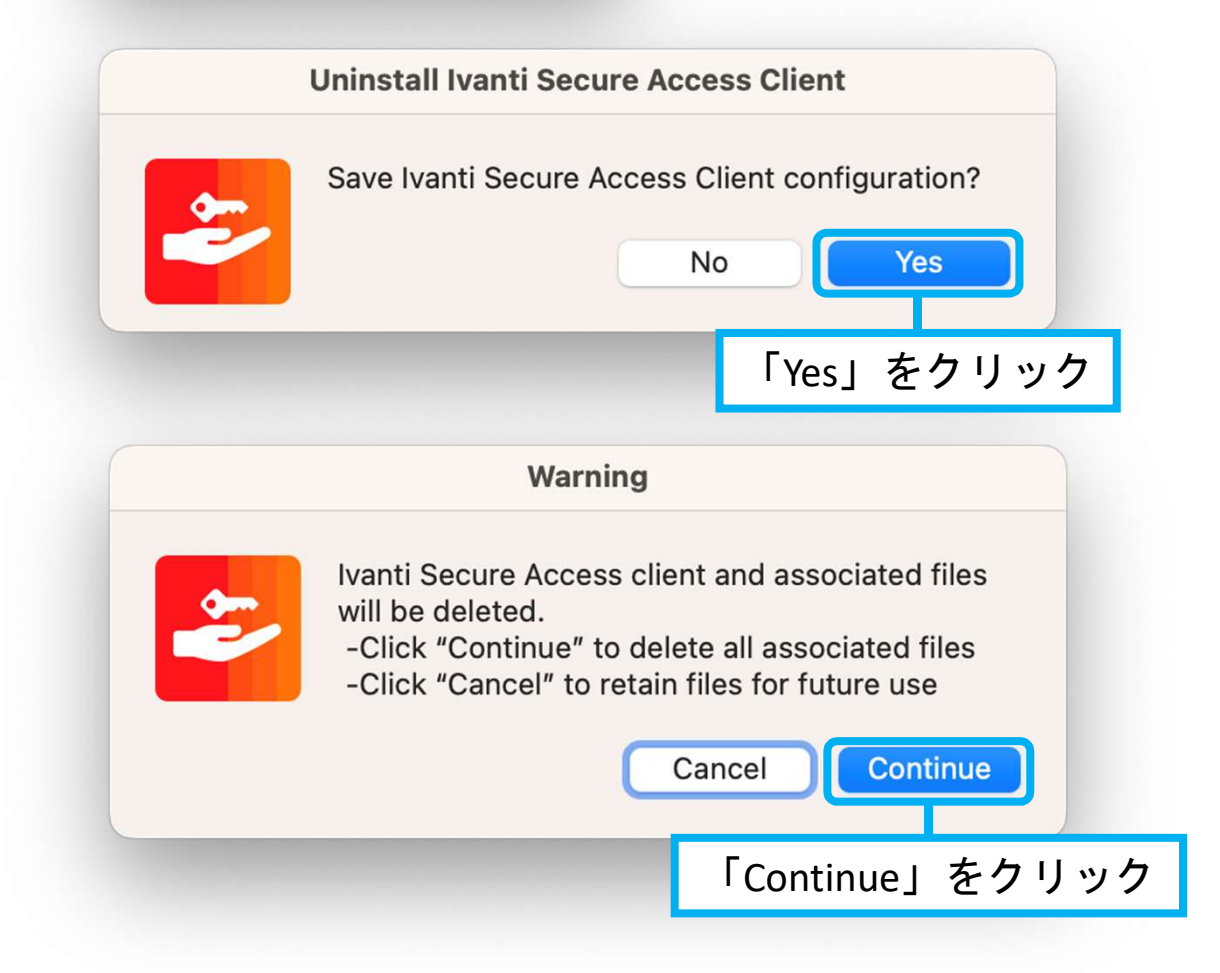

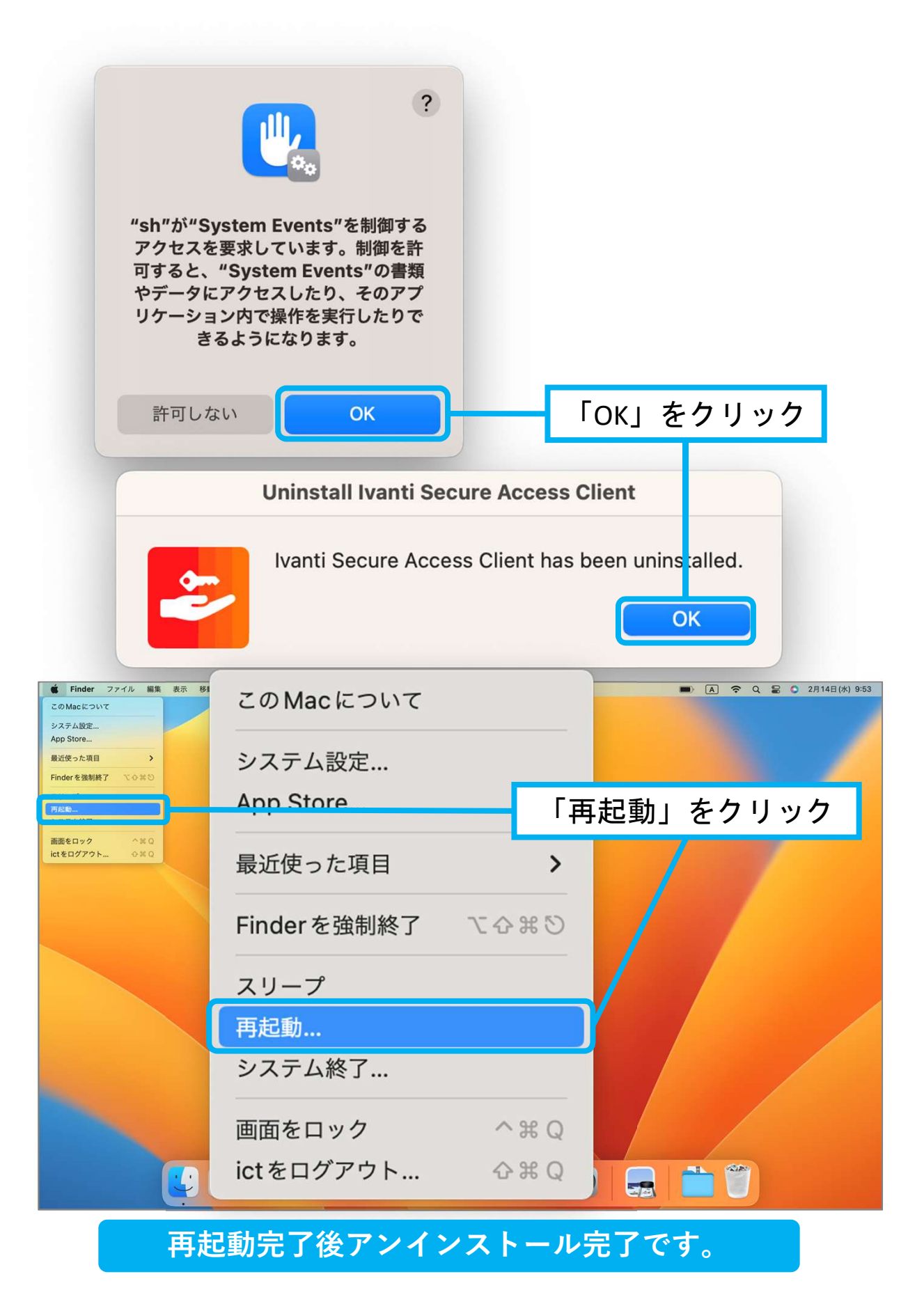

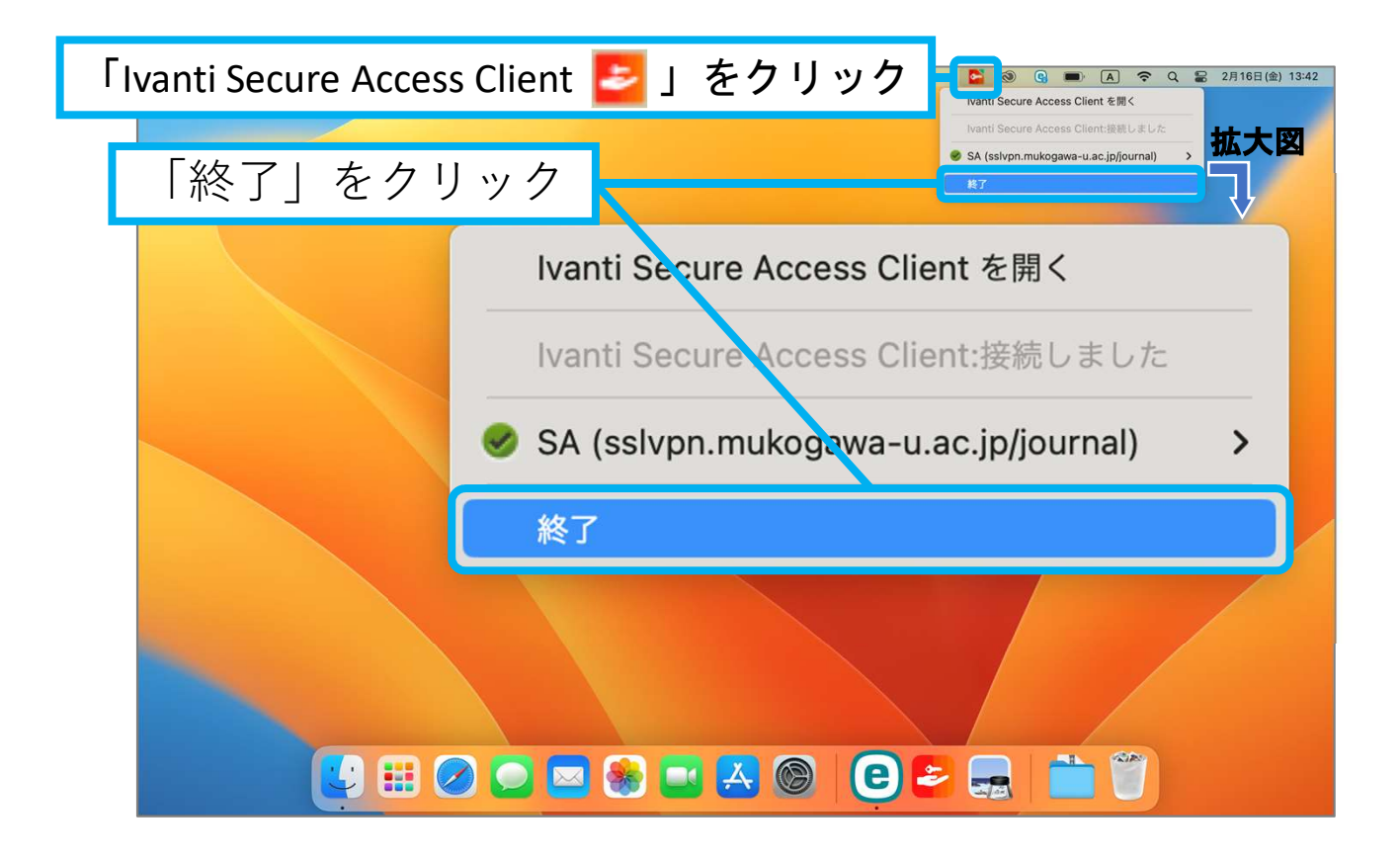

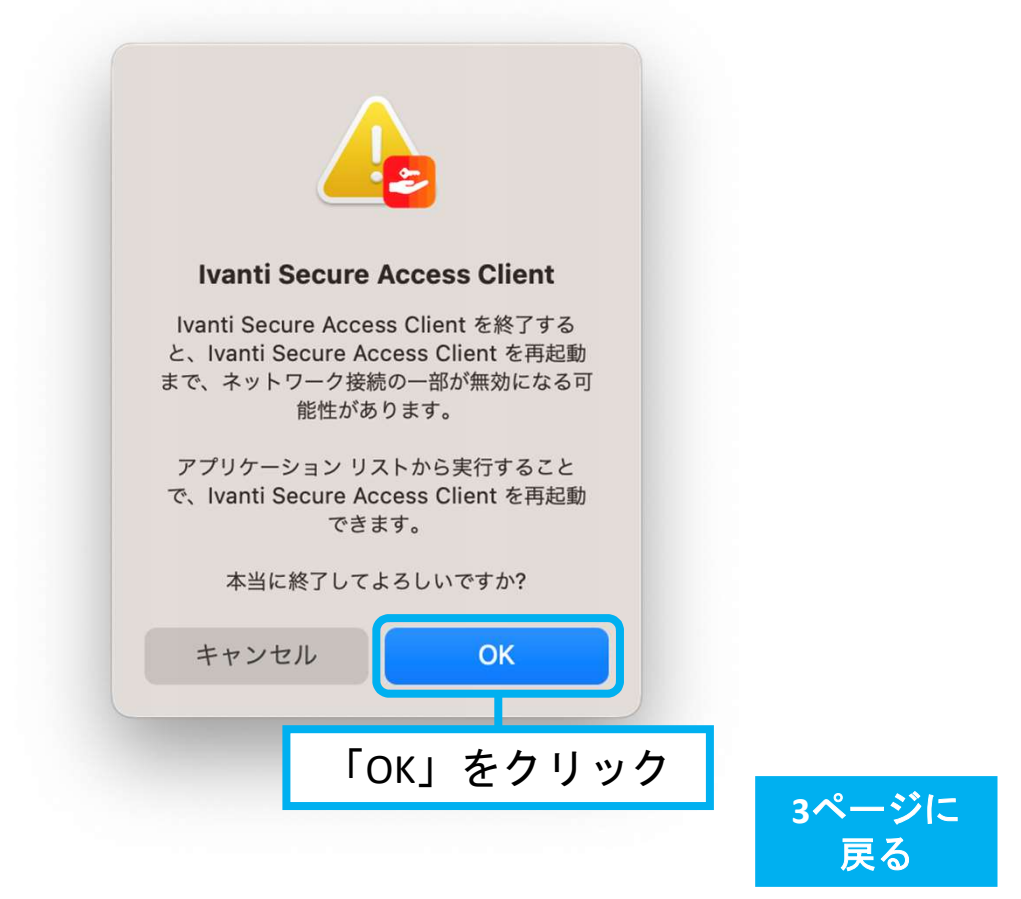